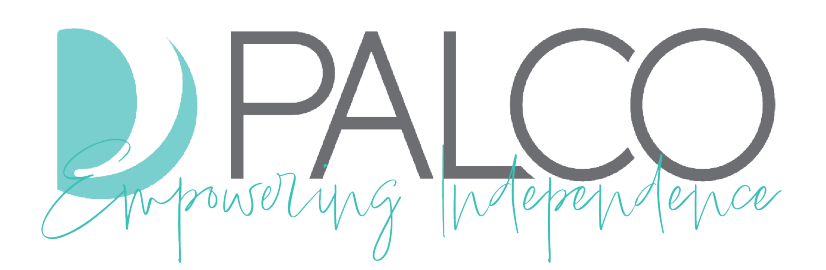

## EVV AND IVR USER GUIDE

A guide for sending time entries to Palco

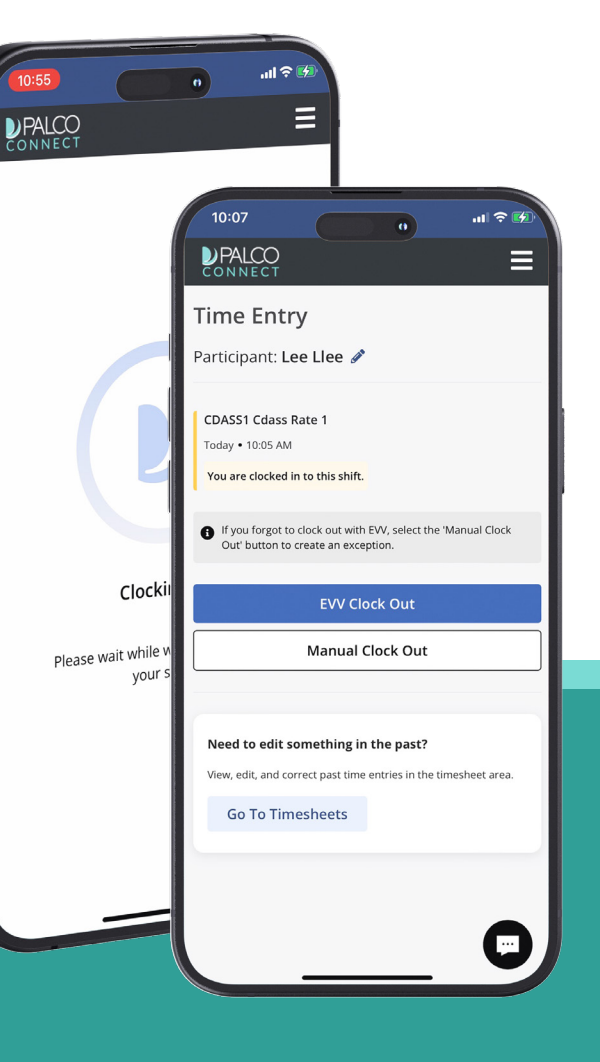

## **TABLE OF CONTENTS**

| Employer Worksite Locations      | 3  |
|----------------------------------|----|
| Getting Workers Started with EVV | 8  |
| Worker Clock In                  | 16 |
| Worker Clock Out                 | 19 |
| Offline Mode                     | 22 |
| Shift Exceptions                 | 25 |
| Interactive Voice Response (IVR) | 28 |
| Frequently Asked Questions (FAQ) | 35 |

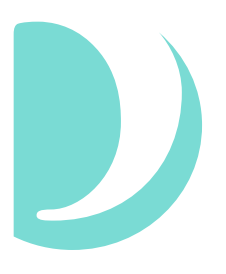

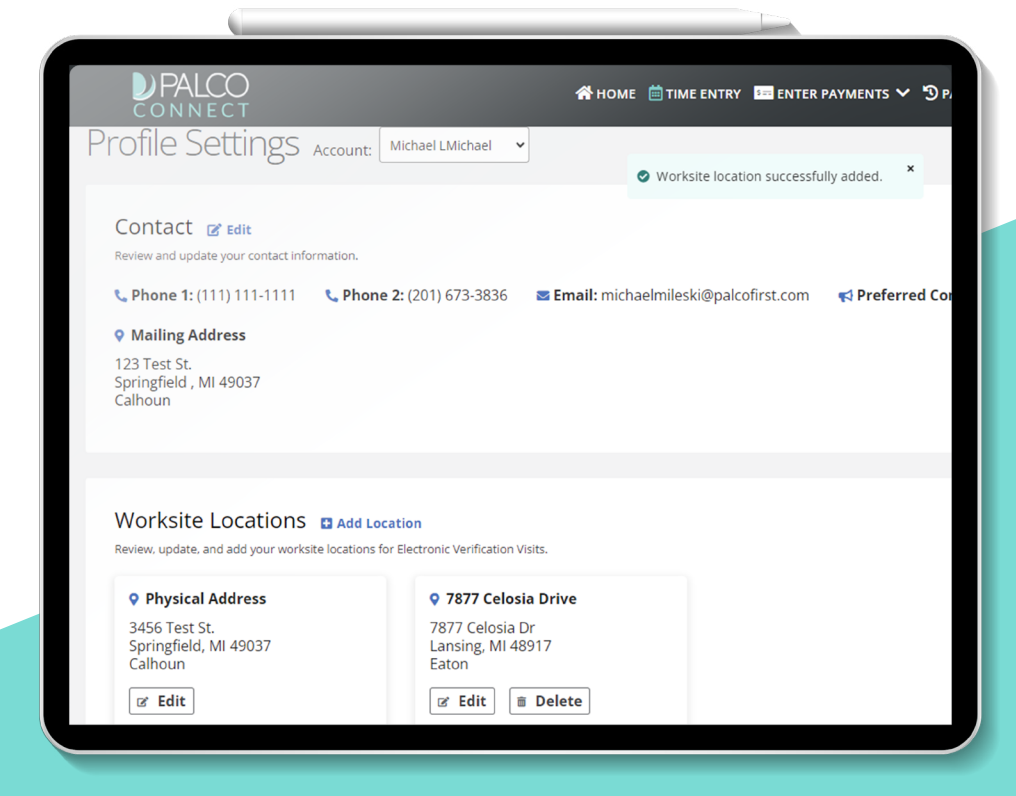

One of the most important parts of EVV is location reporting. The system records the worker's geocoordinates when they clock in and out. This is done to verify that the worker is where they should be when providing services.

The employer needs to add these *worksite locations* to the Profile Settings Page **before any shift reporting occurs**. The area surrounding a worksite location is a *geofence*. If a worker is reporting time shifts outside of the geofence area, it can be a cause for concern.

Please add all locations to the Profile Settings Page where either:

- The employer may receive services
- The worker may provide services

#### STEP 1. Go to the Profile Settings Page and Click Add Location

It is in the Worksite Locations section, which is below the Contact section.

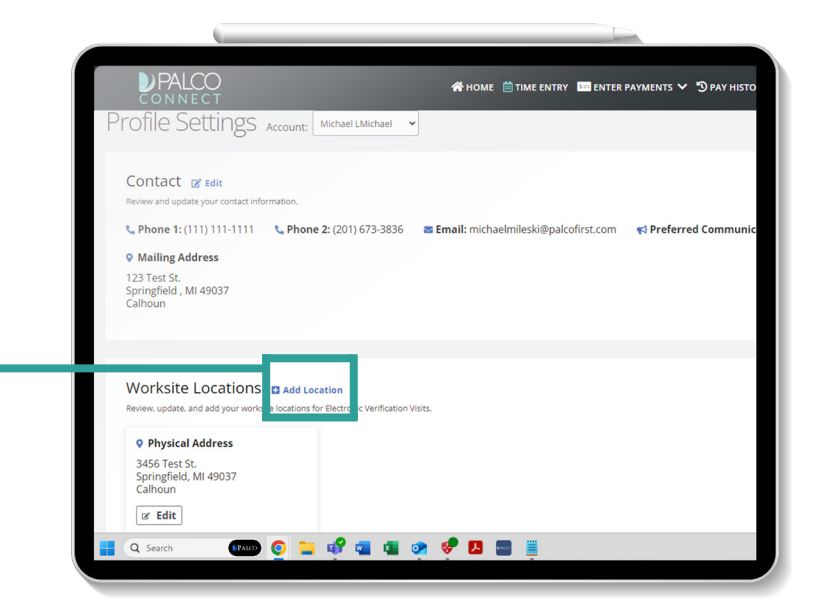

#### STEP 2. Input the Location Information

When typing the street address, several options may appear. If you see the correct one, you can click it, and the remaining fields will autofill.

| Edit Location<br>Update the location information below. |                                                |                | 0 |
|---------------------------------------------------------|------------------------------------------------|----------------|---|
| Worksite Nickname                                       | Street                                         | Address Line 2 |   |
| Nickname                                                | 7877 <u>Cel</u>                                | Street 2       |   |
|                                                         | 9 7877 Celosia Drive Lansing, MI               |                | - |
| City                                                    | 7877 Celebration Drive Suwanee,<br>GA          | County         |   |
| City                                                    | 7877 Celanese Road Rock Hill, SC               | Select County  | ~ |
| I Washing Michaeler Oliv Ortho Th                       | 7877 Celebration Lane Acworth,<br>GA           |                |   |
| : Worksite Nickname, City, State, Zip                   | 7877 Celebration Way Southeast<br>Mableton, GA |                |   |
| Save Cancel                                             |                                                |                |   |
|                                                         | 2                                              |                |   |
|                                                         |                                                | - Dalar        |   |
|                                                         |                                                |                |   |
|                                                         |                                                | • Traini       |   |
|                                                         |                                                |                |   |

#### STEP 3. Verify Information is Correct, Then Click Save

The system will make sure the address is valid. If it is not recognized, you will be alerted.

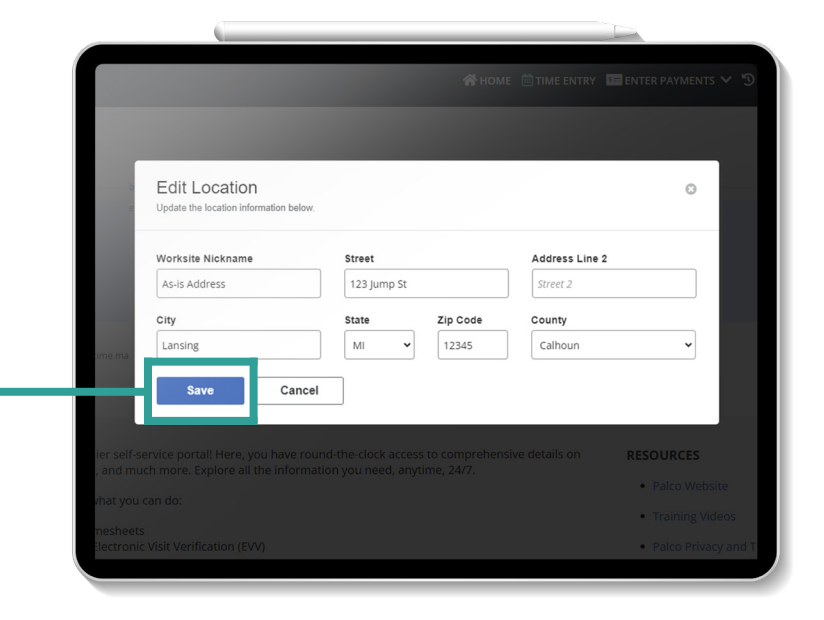

#### STEP 4. Make Sure The New Location Appears

If the save was successful, you will see "Worksite location successfully added" pop up. You will also see the address under *Worksite Locations*.

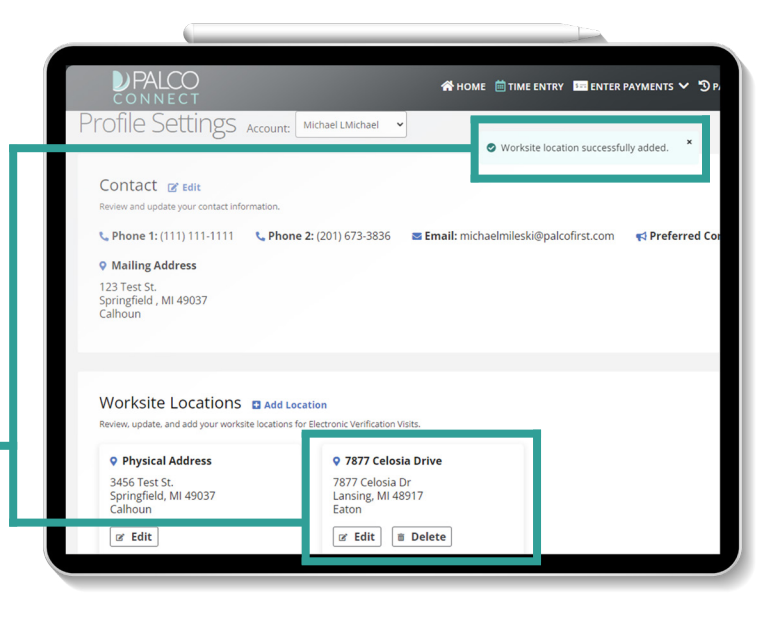

#### STEP 5. To Make Changes to Existing Locations, Use *Edit* and *Delete*

It's easy to make changes to a saved worksite location. Simply click *Edit* under the location you wish to change. If services will no longer be provided at a saved address, you can use the *Delete* button to remove it from your profile.

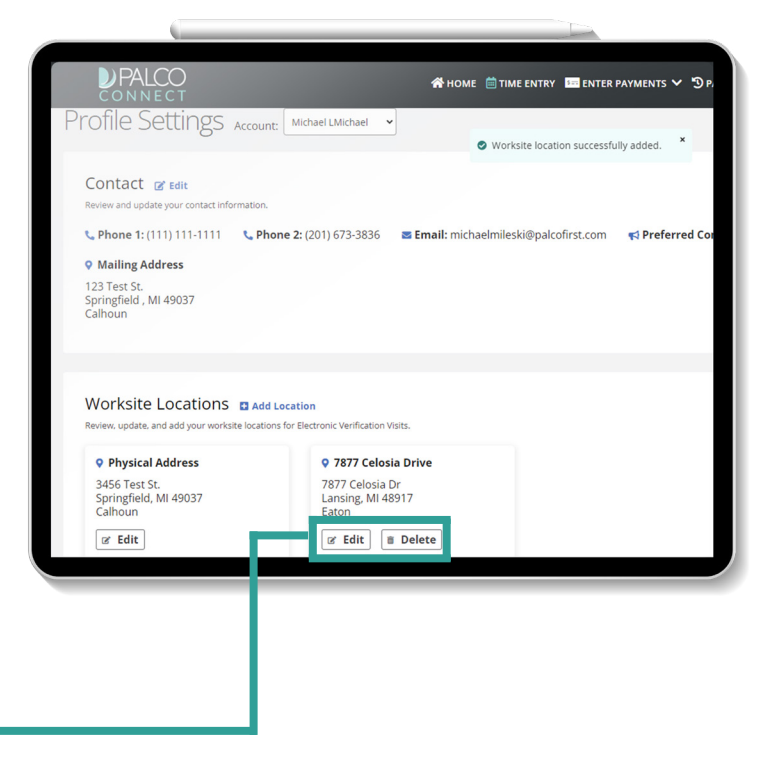

The system will check the address you entered to make sure it is valid. If the address isn't recognized, please review it. Accuracy of the worksite location helps the worker stay compliant with the program.

#### STEP 1. Review the Address for Accuracy

Double-check the spelling of each line. Make sure the house number and ZIP code are also correct.

#### STEP 2. Decide to Use As-Is or Edit Address

If the address is correct, you can choose to "Use address as-is." If a correction is needed, choose *Edit Address* to make changes.

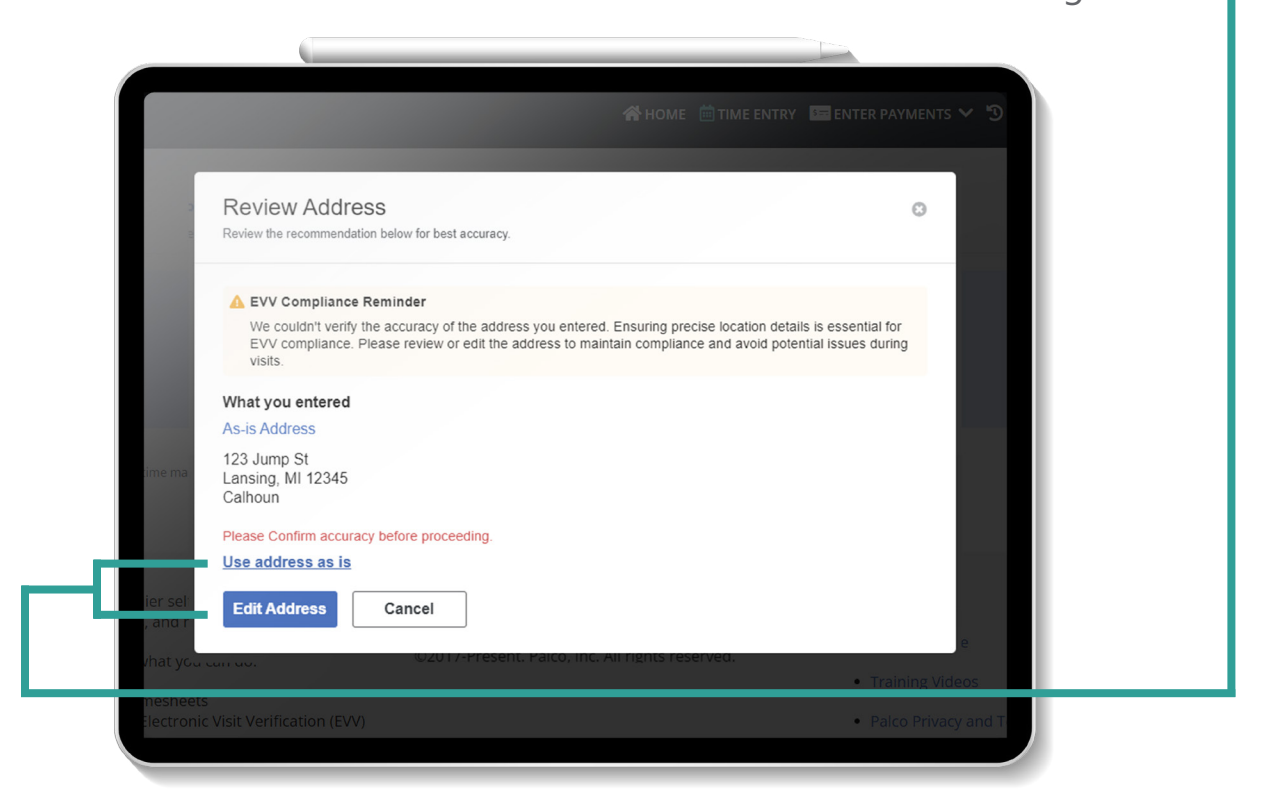

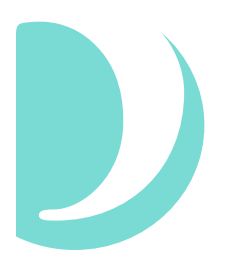

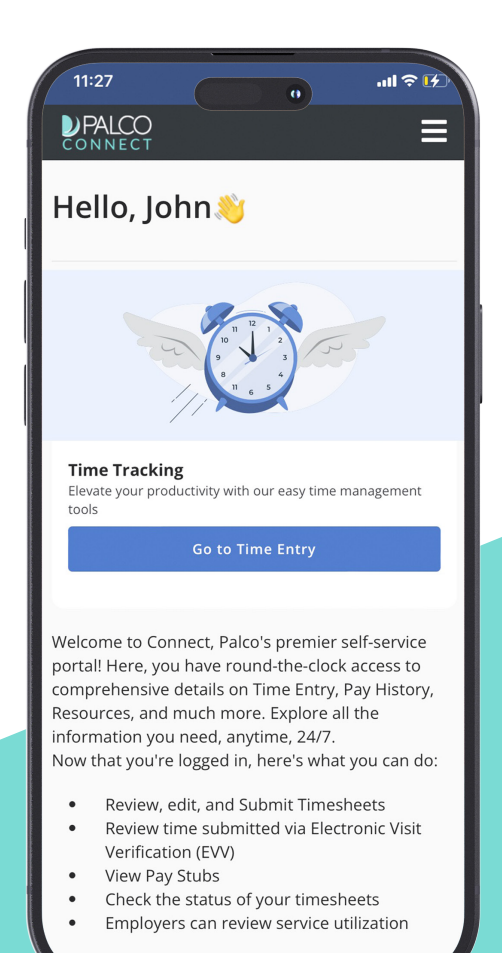

8 | Getting Started

To submit time to Palco, you will need a device that can connect to the Internet. Follow these steps to install Palco's EVV application on a mobile device.

#### **STEP 1. Open the browser on your Internet-connected device**

You can use a phone or tablet. On an Apple device such as iPhone or iPad, it'll be called *Safari*.

STEP 2. Go to connect.palcofirst.com

#### STEP 3. Sign in to Connect

If you do not already have a Connect account, you will need to create one. Use the *Register Now* button to create an account. Come back to this step once that is done.

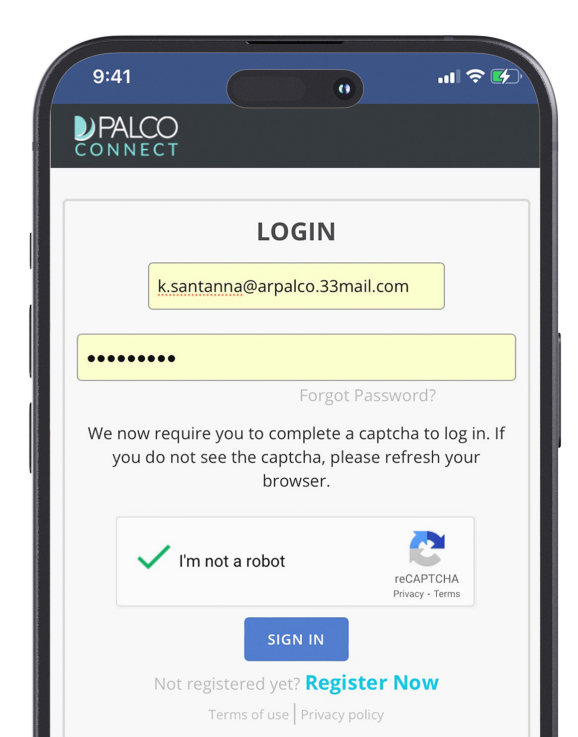

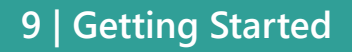

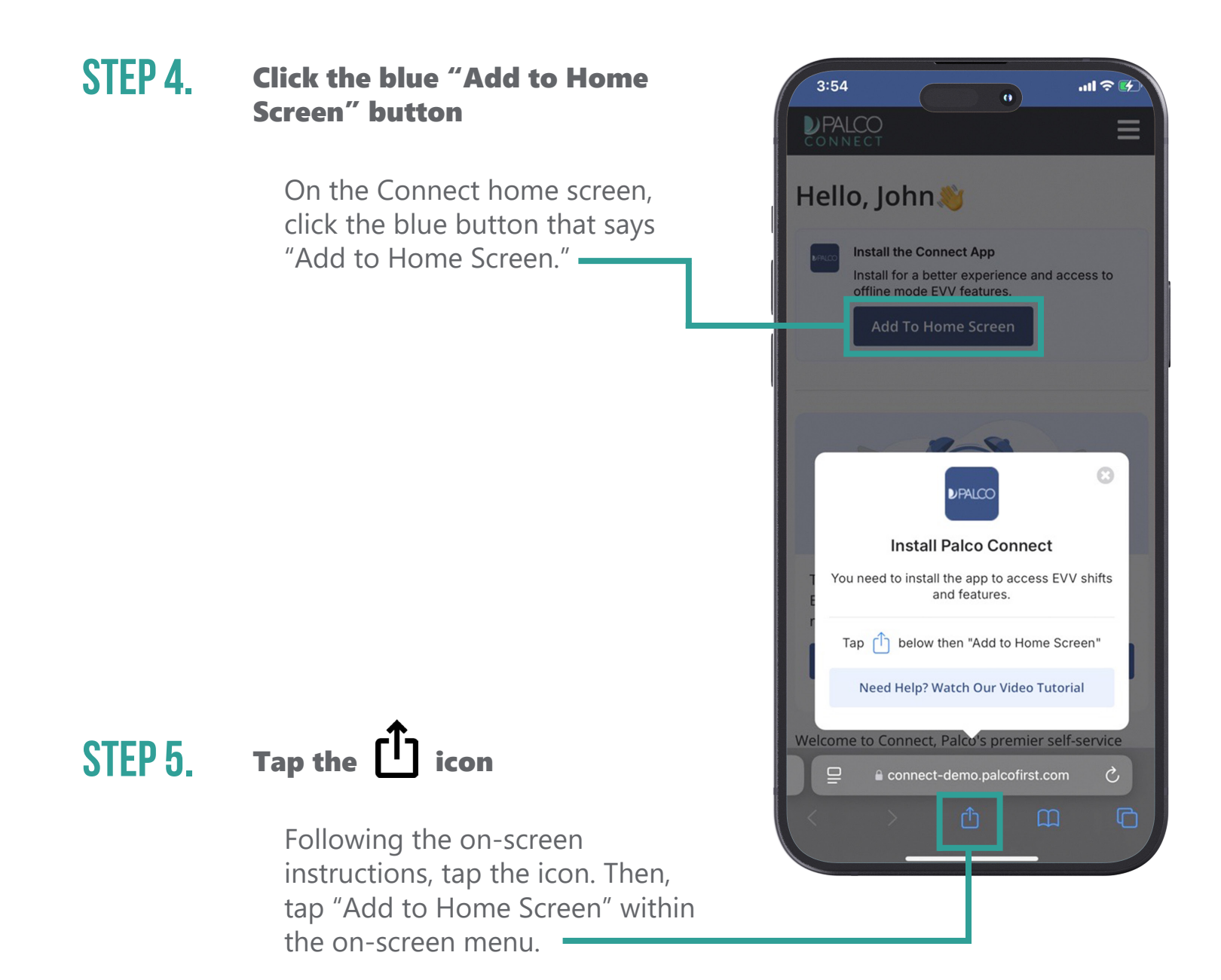

10 | Getting Started

#### STEP 6.

#### **Review and Confirm**

By default, the Palco application shortcut will be added to your device with the name Connect. You can choose to change this name, or leave it as is. Then, click Add.

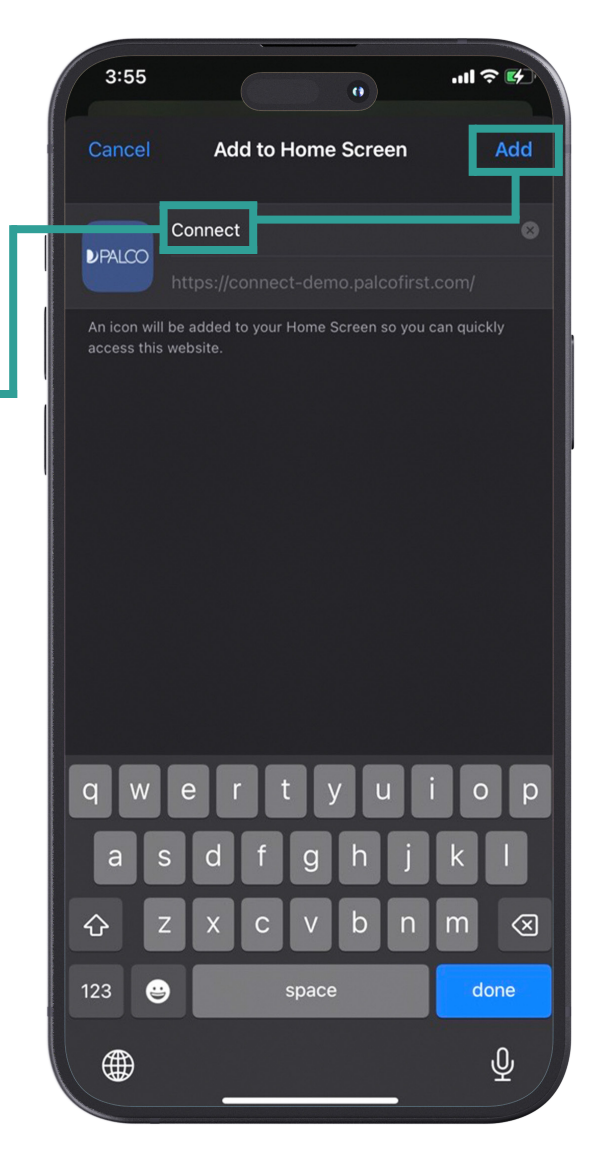

#### STEP 7. Begin using the application

Go to the home screen of your device. Then, tap the new Palco EVV app icon to start using it.

**Note:** When you open the app for the first time, you may be asked to log in to Connect again.

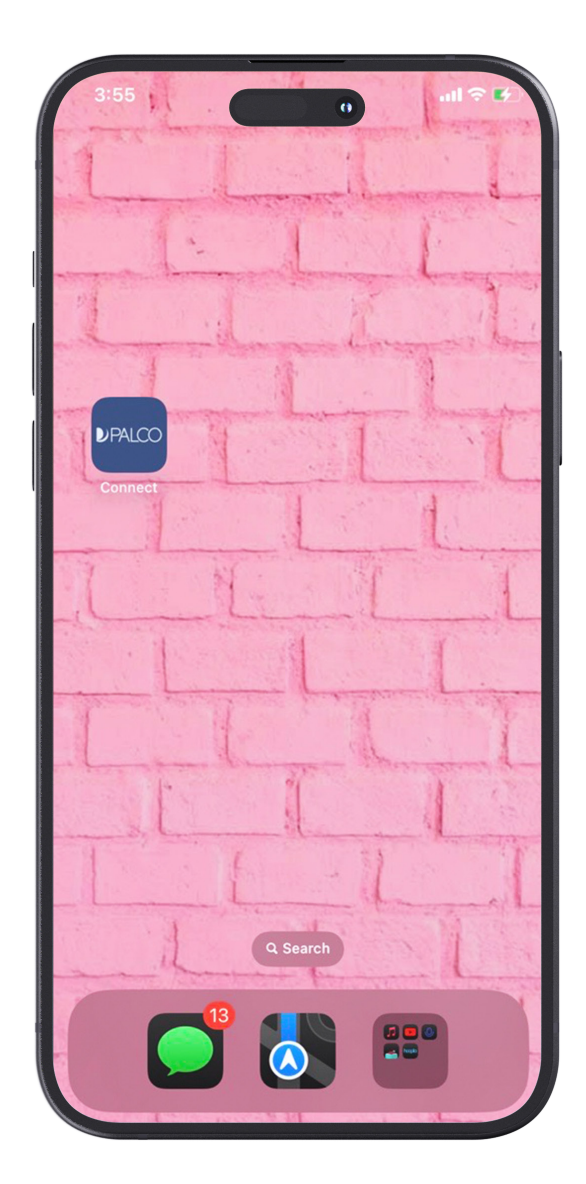

Follow these steps to install Palco's EVV application on a laptop or desktop computer using a web browser.

#### STEP 1. Open the web browser on your Internet-connected laptop or desktop device

STEP 2. Go to connect.palcofirst.com

#### STEP 3. Sign in to Connect

If you do not already have a Connect account, you will need to create one. Use the *Register Now* button to create an account. Come back to this step once that is done.

#### STEP 4. Click the install icon

On the right side of the address bar will be an icon. Hovering over it says "Install Palco Connect." Click this icon to continue.

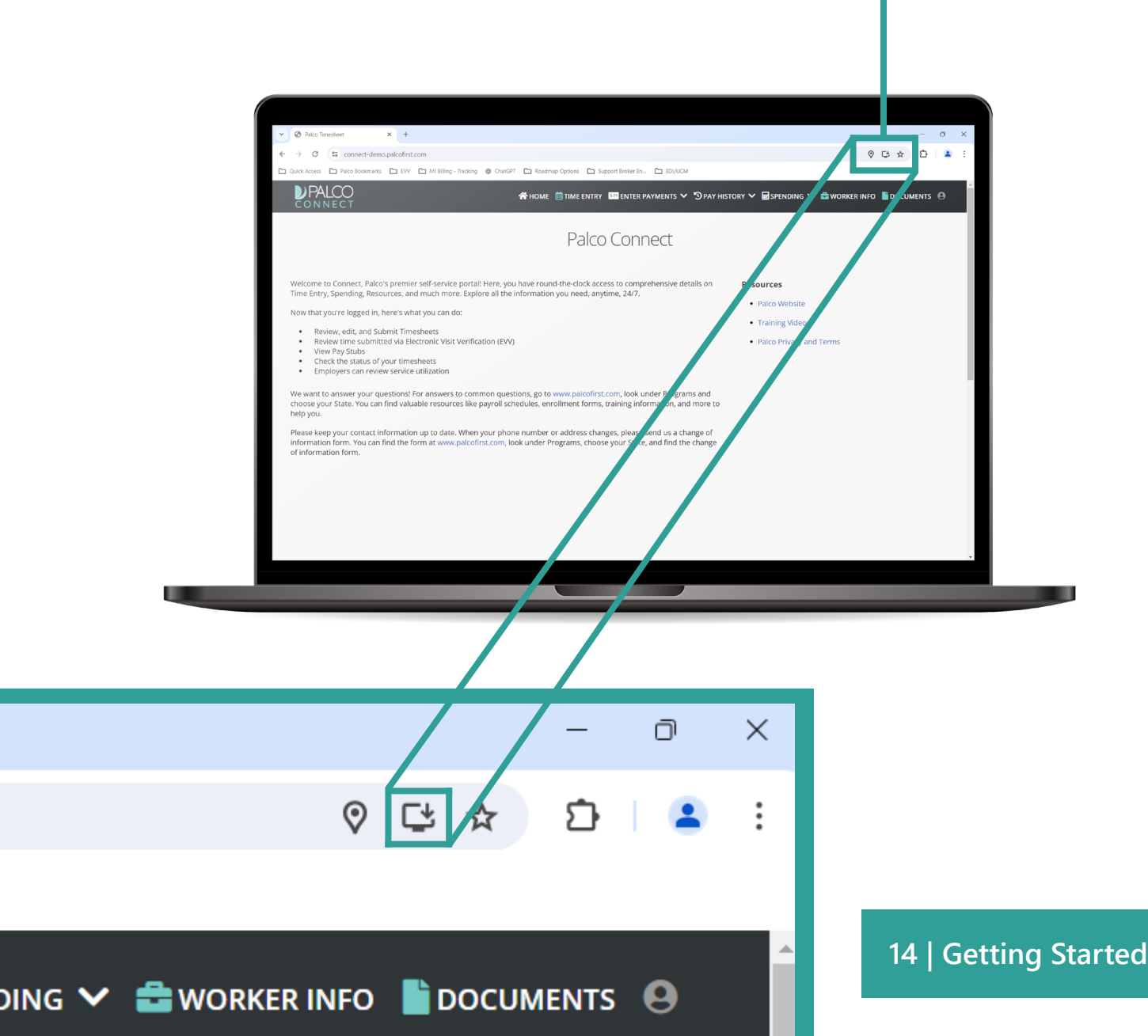

#### **STEP 5.** Select "Install" in the popup window

**Note:** Depending on the web browser you are using, your screen may look slightly different than what is shown.

| Parconimesticat     A T                                                                                                    |                                                                                                    | · · · ·                                                                                                    |
|----------------------------------------------------------------------------------------------------|----------------------------------------------------------------------------------------------------|----------------------------------------------------------------------------------------------------|
| O Connectedentopaconisticon                                                                                                    | hatGPT<br>Install app<br>Paico Connect<br>connect-demo paicofirist.com                                                                                                    |                                                                                                    |
| Welcome to Connect, Palco's premier self-service portal! Here<br>Time Entry, Spending, Resources, and much more. Explore all<br>Now that you're logged in, here's what you can do:<br>• Review, edit, and Submit Timesheets<br>• Review time submitted via Electronic Visit Verification (<br>• View Pay Stubs<br>• Check the status of your timesheets<br>• Employers can review service utilization | e, you have round-the-clock access to comprehensive deta<br>the information you need, anytime, 24/7.<br>(EVV)                                                                                                    | ails on <b>Resources</b> <ul> <li>Palco Website</li> <li>Training Videos</li> <li>Palco Privacy and Terms</li> </ul> |
| We want to answer your questions! For answers to common or<br>choose your State. You can find valuable resources like payro<br>help you.<br>Please keep your contact information up to date. When your<br>information form. You can find the form at www.palcofirst.co<br>of information form.                                                                                                    | questions, go to www.palcofirst.com, look under Programs<br>Il schedules, enrollment forms, training information, and i<br>phone number or address changes, please send us a char<br>m, look under Programs, choose your State, and find the o | is and<br>more to<br>nge of<br>change                                                                                |
|                                                                                                    |                                                                                                    |                                                                                                    |
|                                                                                                    |                                                                                                    |                                                                                                    |

15 | Getting Started

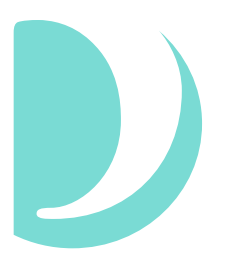

# **WORKER CLOCK IN**

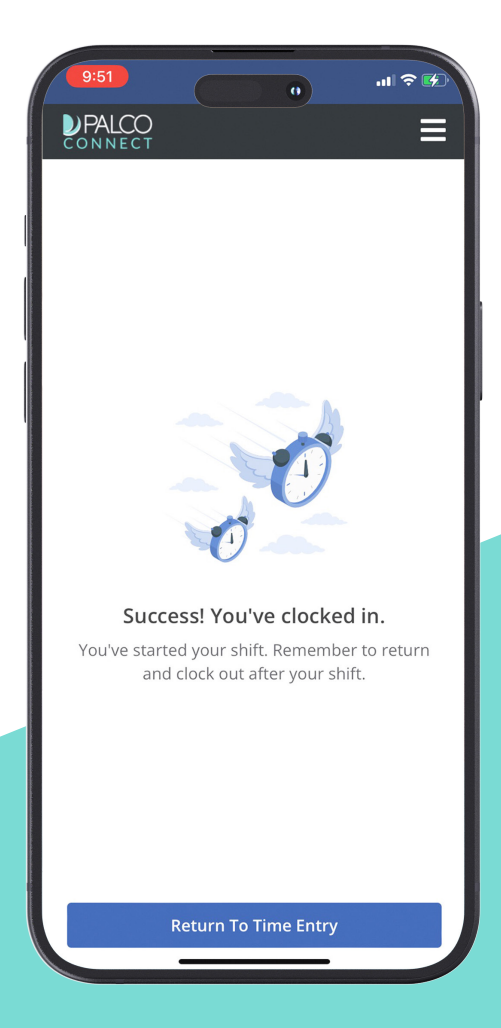

16 | Worker Clock In

### **WORKER CLOCK IN**

In this section, we will go over how to start an EVV-compliant time entry. Once logged into Connect, follow these steps.

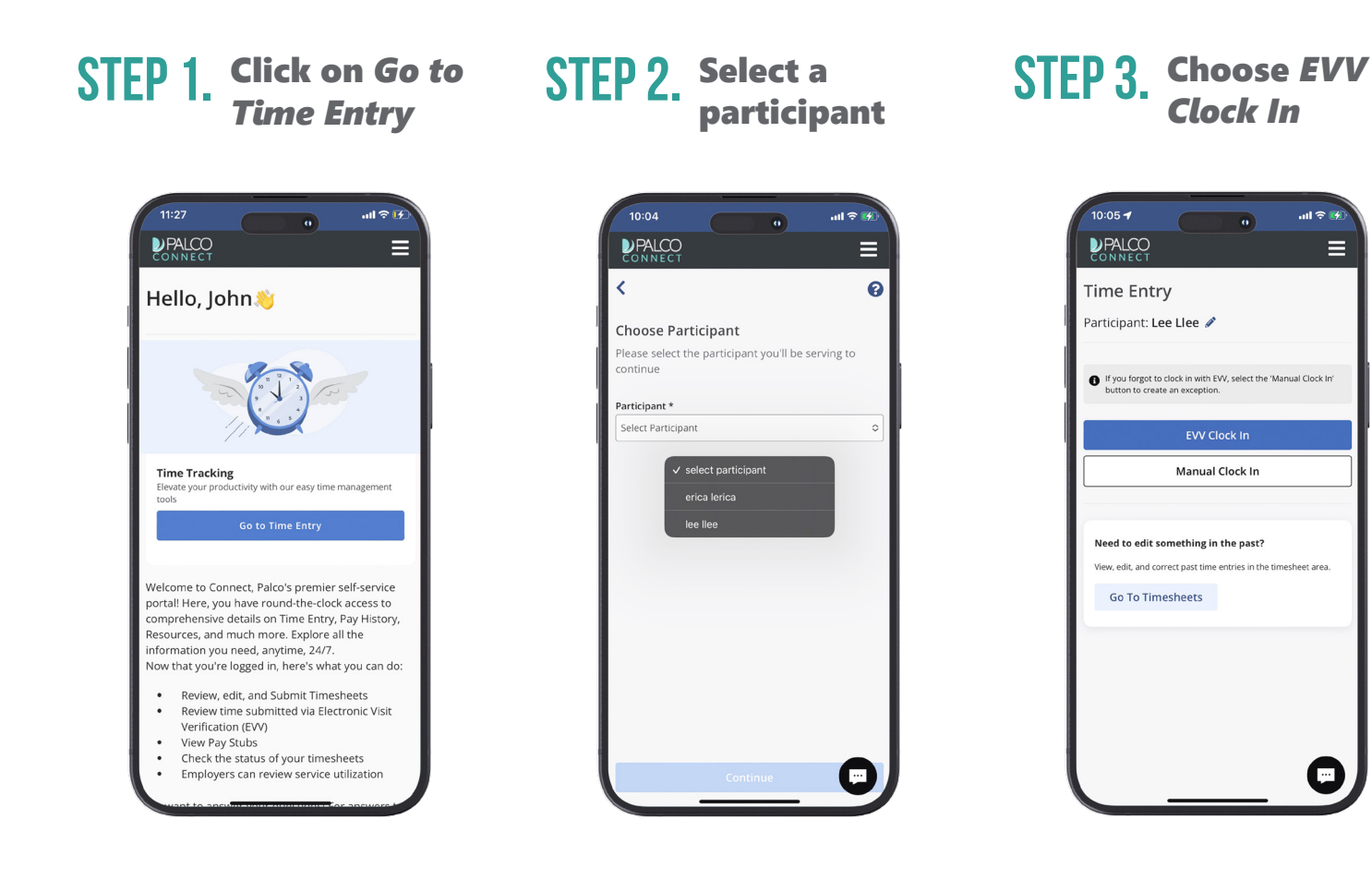

This blue button is on the home screen. You will only need to select a participant if you work for more than one.

Manual Clock In will be covered later in this guide.

ul 🗢 📝

0

### **WORKER CLOCK IN**

#### STEP 4. Select a service to provide

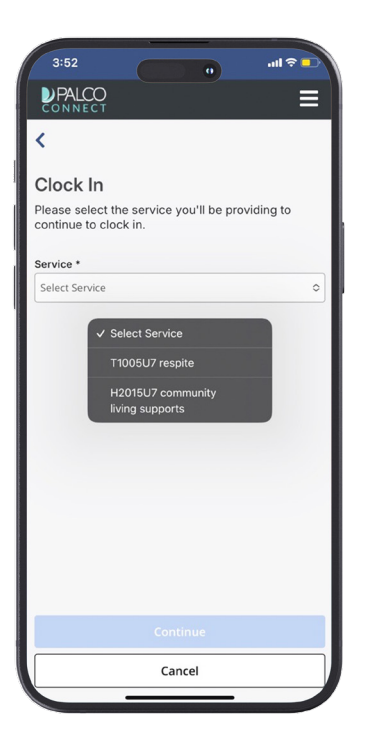

Service code options will be in the drop down menu.

### STEP 5. Review shift details

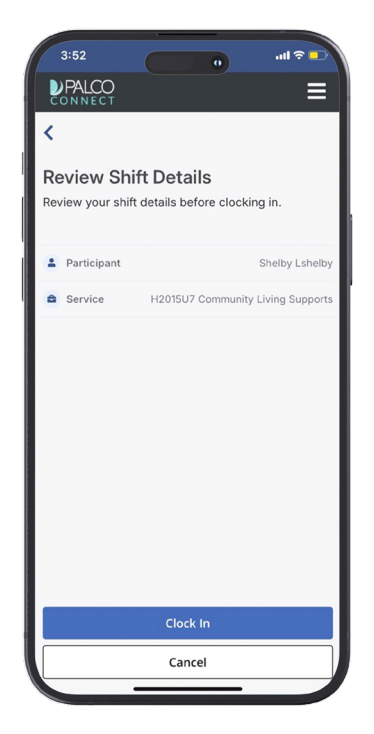

Double-check that everything is right before submitting.

#### STEP 6. Clock in for the shift

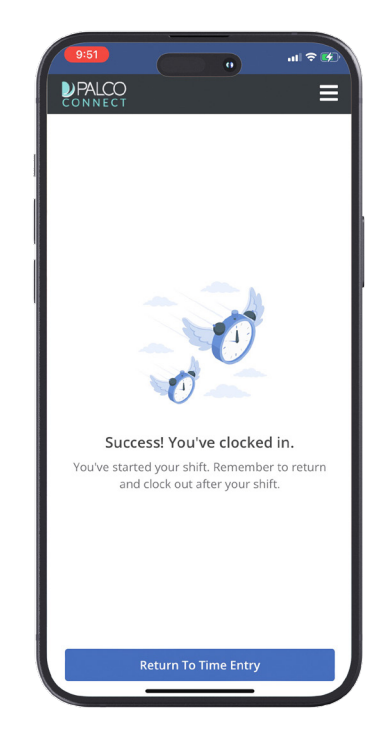

You are now on-theclock for this shift.

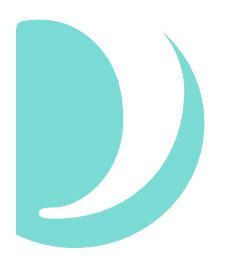

# WORKER CLOCK OUT

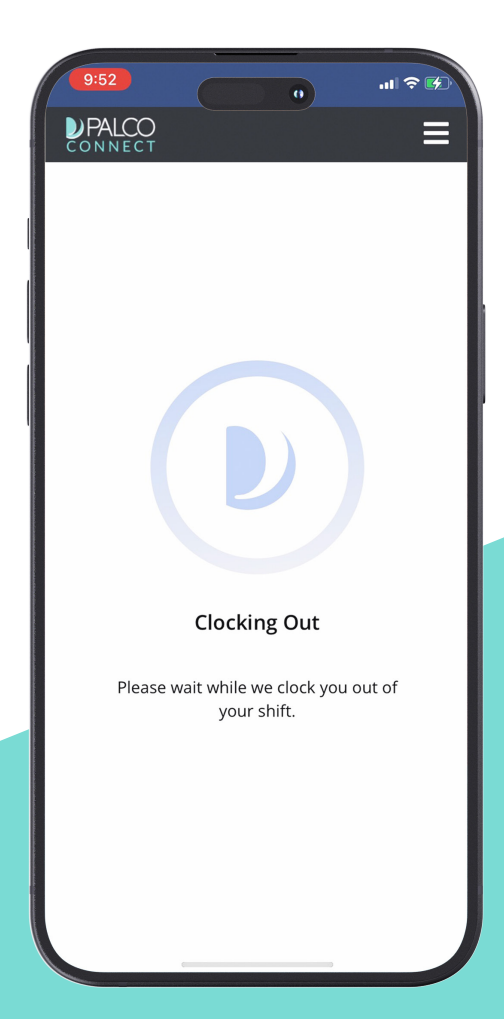

19 | Worker Clock Out

### **WORKER CLOCK OUT**

The Clock Out process is very similar to clocking in. Please, do not clock out until you are finished working the shift.

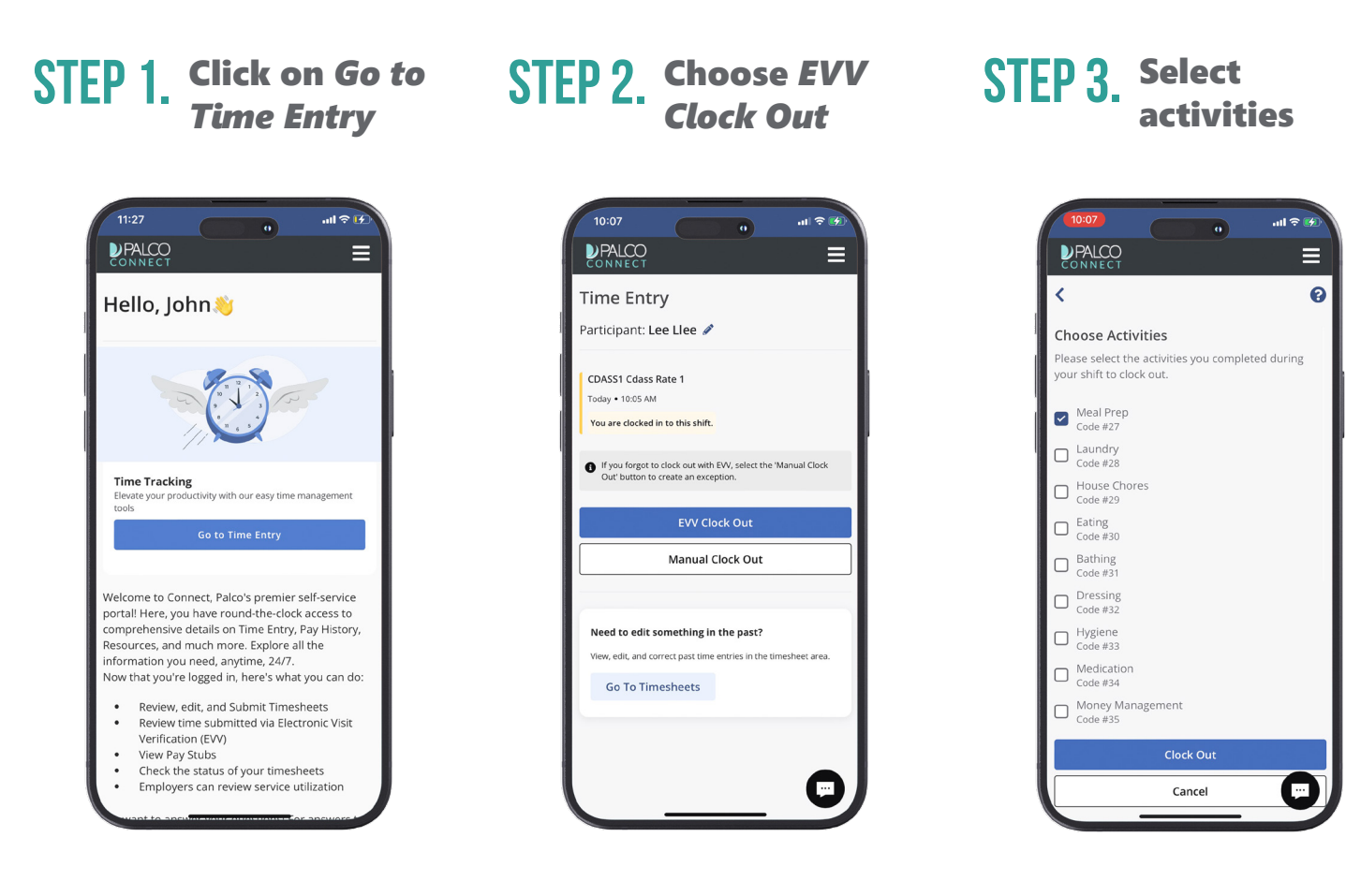

This blue button is on the home screen.

You will see You are currently clocked in to this shift above the blue EVV Clock Out button.

Use the check boxes to select all activities that were performed during the shift.

### **WORKER CLOCK OUT**

#### STEP 4. Add manual activities

| Bathing<br>Code #13     Add Other Activity     Activity Name *     Transportation     14/20     Add Cancel |             |
|----------------------------------------------------------------------------------------------------|-------------|
| Add Other Activity<br>Add Other Activity<br>Activity Name *<br>Transportation<br>14/20<br>Add Cancel       |             |
| Add Other Activity  Activity Name * Transportation 14/20 Add Cancel                                        |             |
| Activity Name * Transportation 14/20 Add Cancel                                                            |             |
| Transportation<br>14/20<br>Add Cancel                                                                      |             |
| Add Cancel                                                                                                 |             |
| Add Cancel                                                                                                 |             |
|                                                                                                    |             |
| Code #25                                                                                                   |             |
|                                                                                                    |             |
|                                                                                                    |             |
|                                                                                                    | e           |
| qwertyuio                                                                                                  | р           |
| asdfghjkl                                                                                                  |             |
| ☆ z x c v b n m <                                                                                          | $\boxtimes$ |
| 123 😄 space return                                                                                         |             |
| <u>Ф</u>                                                                                                   |             |

If needed, you can add an activity manually.

#### STEP 5. Review shift details

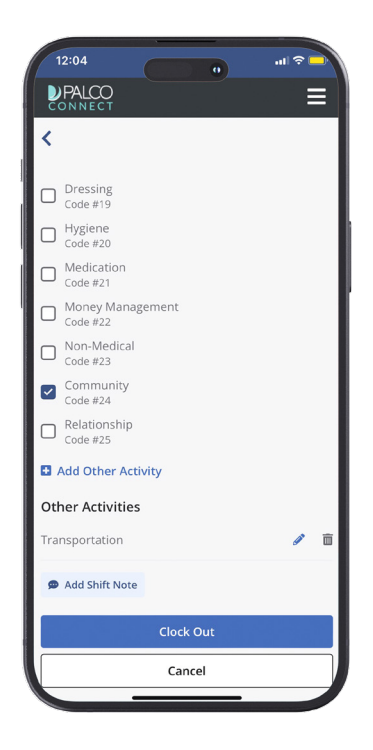

Double-check all details before tapping *Clock Out*.

#### STEP 6. Confirm you clocked out

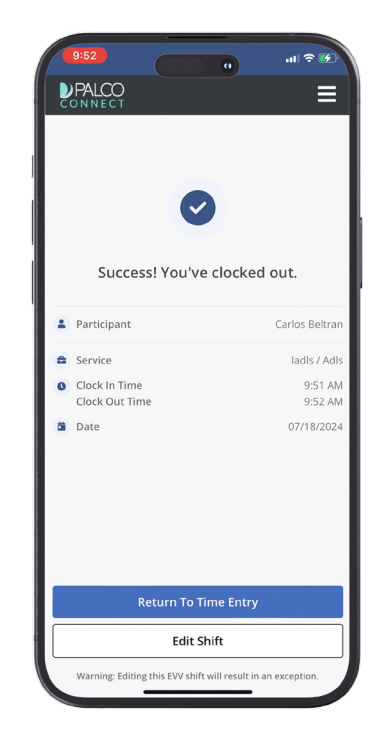

A confirmation screen will show that you were successfully clocked out.

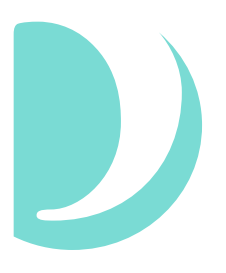

## **OFFLINE MODE**

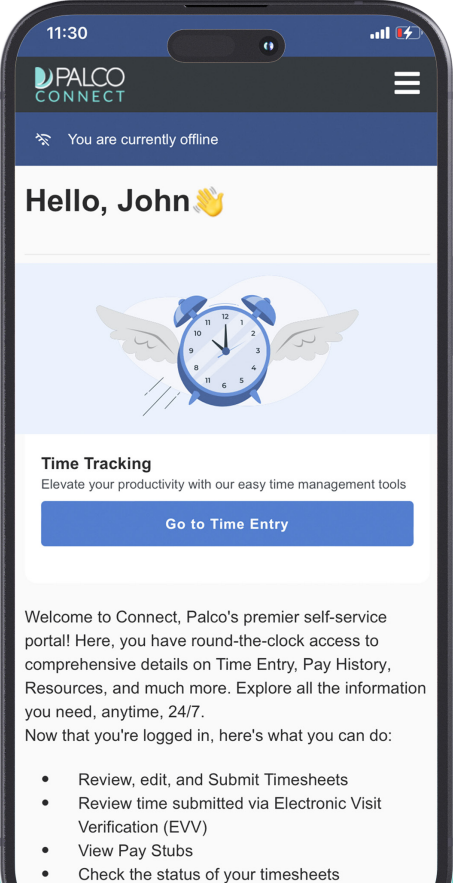

- Employers can review service utilization

22 | Offline Mode

### **OFFLINE MODE**

If you are without Internet access, you can still Clock In and Out for shifts. You will follow all the same steps as before. The difference is that you will be in Offline Mode.

You will know you're in Offline Mode when you see the blue banner near the top of the screen.

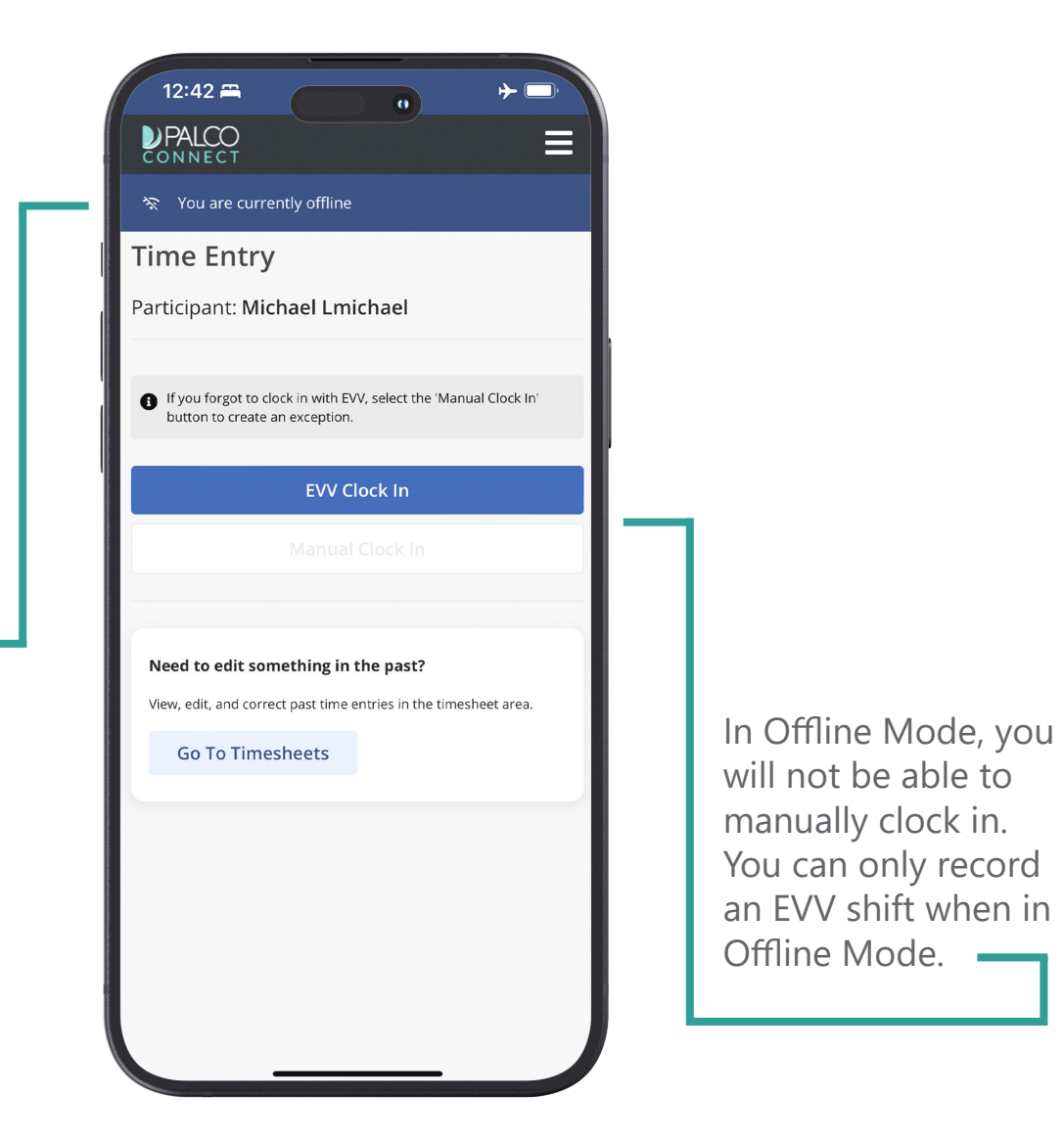

### **OFFLINE MODE**

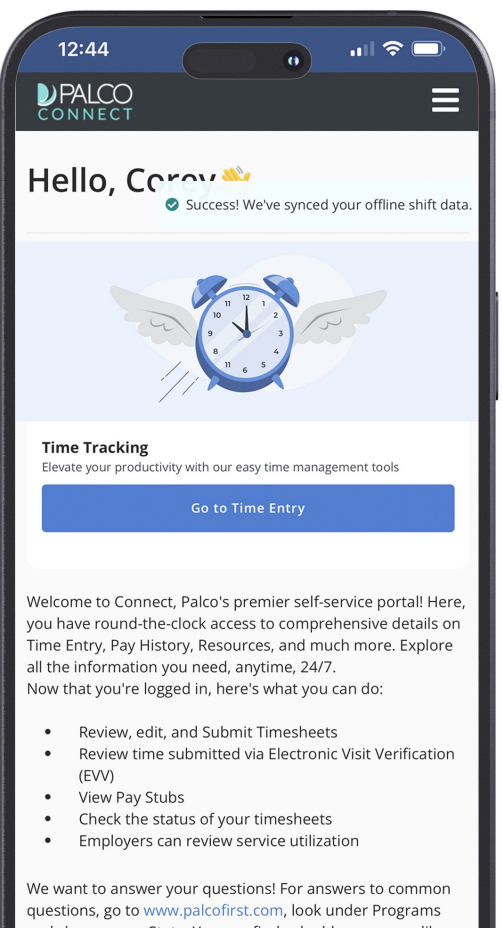

questions, go to www.palcofirst.com, look under Programs and choose your State. You can find valuable resources like payroll schedules, enrollment forms, training information, and more to help you.

Please keep your contact information up to date. When your one number or address ciranges, please send us a chape

Once your Internet service is restored, your offline shift data will be synced automatically.

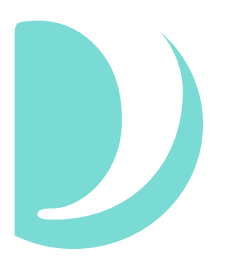

# SHIFT EXCEPTIONS

| Warning! This authorization requires EW. Any changes<br>made to this entry will result in an exception.<br>DAILY IADLS / ADLS CANCEL<br>AM PM 12 0 : 00 0<br>ND TIME<br>AM PM 12 0 : 00 0<br>Exception Reason * ○ | tal hours for pay            | period: 0.02 Total hours   | 5 for work week: 0.02             |
|----------------------------------------------------------------------------------------------------|------------------------------|----------------------------|-----------------------------------|
| DAILY IADLS / ADLS CANCEL                                                                                                    | Warning! This made to this e | authorization require      | es EVV. Any changes<br>exception. |
| TART TIME         AM       PM       12 \$\circhimage; 00 \$\circhimage\$         ND TIME         AM       PM       12 \$\circhimage; 00 \$\circhimage\$         Exception Reason *       \$\circhimage\$          | DAILY IADLs /                | ADLs                       | <                                 |
| Exception Reason *                                                                                                    | AM PM<br>END TIME<br>AM PM   | 12 ♀ : 00 ♀<br>12 ♀ : 00 ♀ |                                   |
|                                                                                                    | Exception Rea                | ason *                     | \$                                |
| CANCEL                                                                                                    |                              | ADD CA                     | ANCEL                             |

25 | Shift Exceptions

## **SHIFT EXCEPTIONS**

Shift exceptions occur when an EVV shift is edited after it has been completed. It will also occur if you forget to record a shift and manually report it later.

#### **WORKERS**:

If you are editing or manually reporting a shift, you will be asked for the Exception Reason. Please choose the reason that best explains why there is an exception.

#### **EMPLOYERS**:

Please review all time shifts. If a shift has an exception, make sure it is correct. By approving a shift, you are stating that you agree with the date, time, and exception reason being reported by the worker.

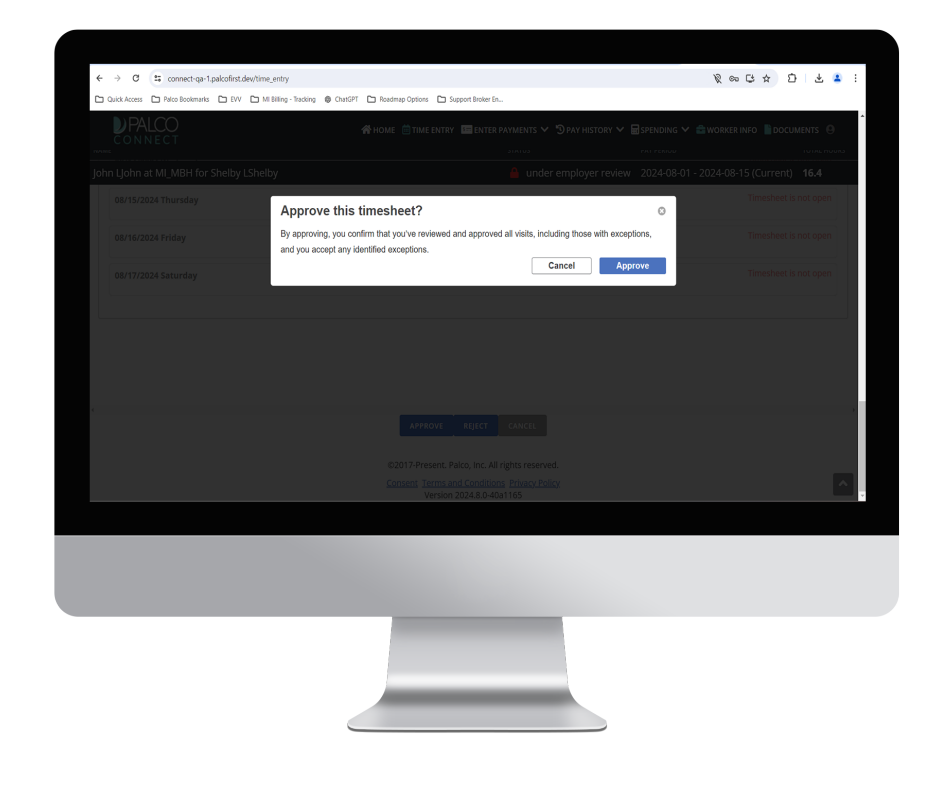

## **SHIFT EXCEPTIONS**

#### Q. I'm a worker. How do I avoid shift exceptions?

- A. Clocking in and out promptly is the easiest way to avoid exceptions. It can also help to double-check all information before selecting Clock In or Clock Out. That way, you do not need to edit a shift later.
- Q. I'm the employer. Why do I need to verify the reason for a shift exception?
- A. Part of the role of employer is to manage the workers. The accuracy of your worker's time shift reporting can affect your budget. It could also affect your program eligibility. It is very important that the hours submitted for payment are what was worked.

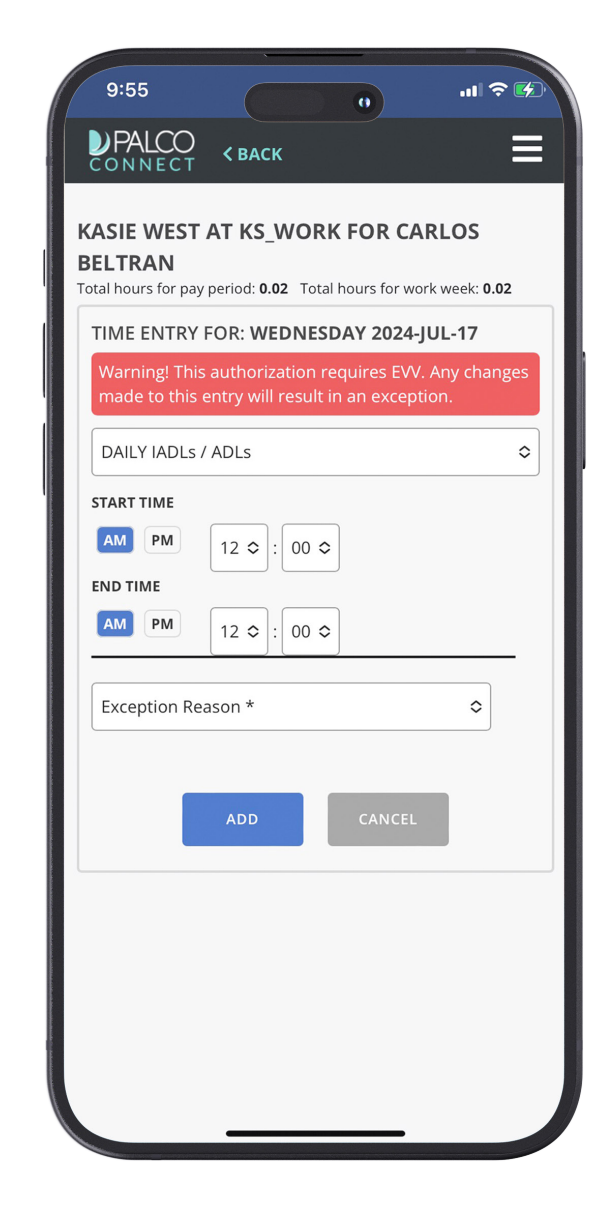

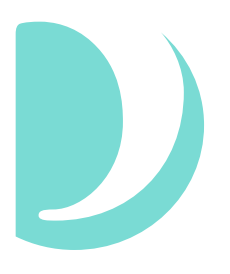

# **INTERACTIVE VOICE RESPONSE (IVR)**

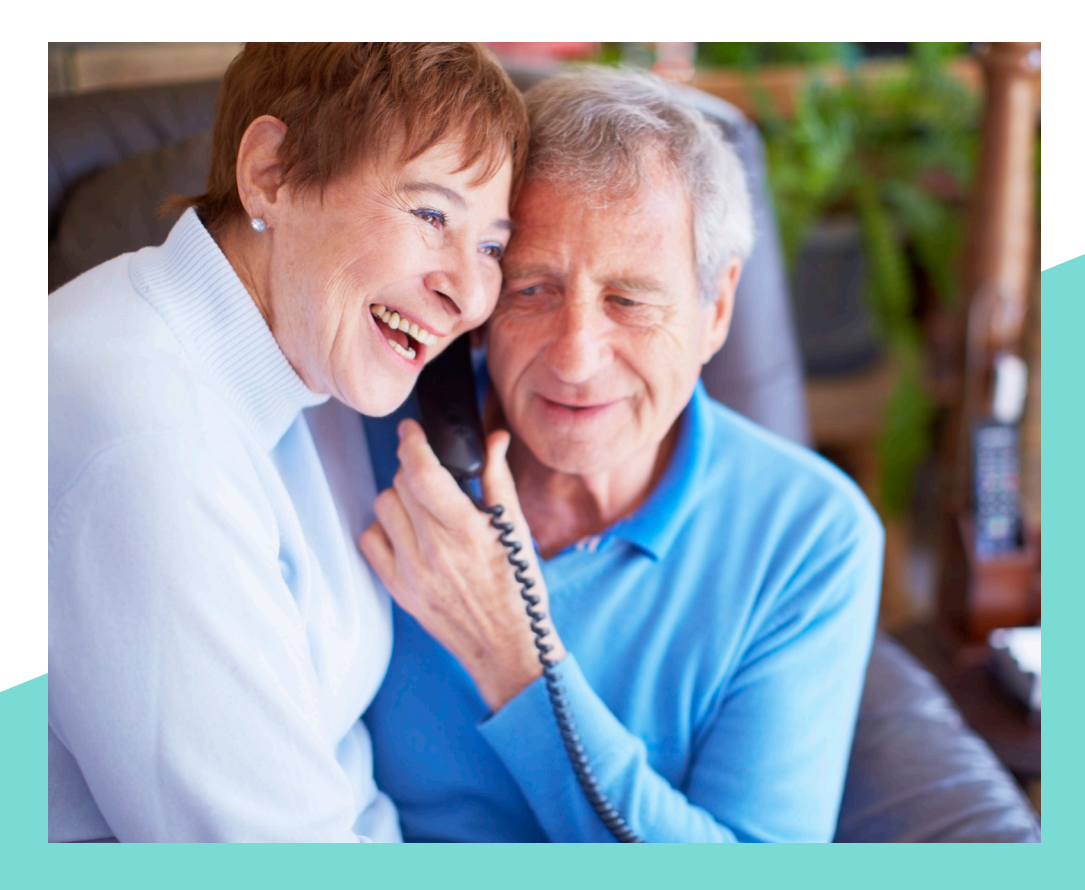

## **INTERACTIVE VOICE RESPONSE (IVR)**

Interactive Voice Response, also known as IVR, is another way to report time shifts. With IVR, a worker uses the participant's touchtone phone to clock in and out. They do this by calling in and responding to the prompts. It is also known as Telephony.

- STEP 1. To use Interactive Voice Response, call 888-788-8270 using a touchtone phone
- STEP 2. Use the keypad to enter the worker's Palco ID, then hit # (the pound key)
- STEP 3. Enter last 4 of worker's Social Security Number (SSN), then hit # (the pound key)
- STEP 4. Select the time zone
- **STEP 5** Enter the participant Palco ID, then hit # (the pound key)

#### TO CLOCK IN:

You will be asked to select a service. Once done, you'll need to confirm your selection.

#### TO CLOCK OUT:

Key in the appropriate activity code, then press # (the pound key). You will be asked to confirm your selection. If your program does not require activity codes, then you will not be prompted to input one.

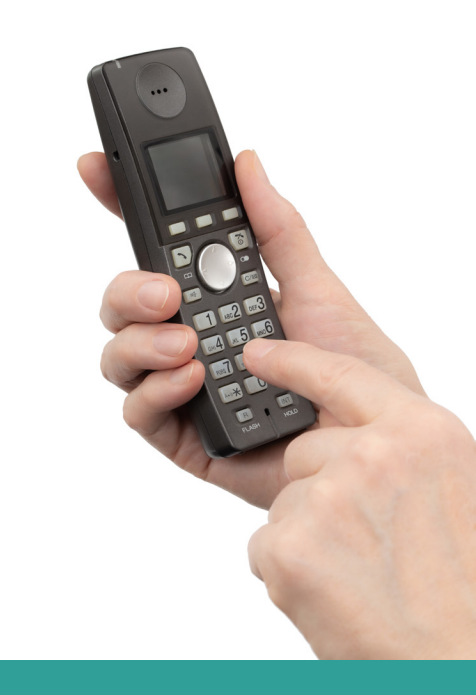

## **IVR ACTIVITY CODES - MICHIGAN**

Below is a list of activity codes for programs in Michigan Behavioral Health.

| CODE | ACTIVITY                                     |
|------|----------------------------------------------|
| 14   | Meal Prep (purchasing, cooking, planning)    |
| 15   | Laundry                                      |
| 16   | House Chores                                 |
| 17   | Eating/Feeding                               |
| 18   | Bathing/Toileting                            |
| 19   | Dressing                                     |
| 20   | Hygiene/Grooming                             |
| 21   | Medication                                   |
| 22   | Money Management                             |
| 24   | Community Participation, Recreation, Leisure |
| 25   | Relationship Building/Socialization          |
| 103  | Transferring/Ambulation/Mobility             |
| 104  | Communication Skills and Support             |

## IVR ACTIVITY CODES - TBIW (WV)

Below is a list of activity codes for **TBIW in West Virginia**.

| CODE | ACTIVITY                                      |
|------|-----------------------------------------------|
| 89   | Assist with Eating: Cutting bite size pieces  |
| 90   | Assist with Eating: Open containers           |
| 91   | Assist with Eating: Spoon feed                |
| 92   | Assist with Eating: Specialized diet          |
| 93   | Housework/Chores: Laundry                     |
| 94   | Housework/Chores: Laundry - Incontinence care |
| 95   | Housework/Chores: Change linens               |
| 96   | Housework/Chores: Trash                       |
| 97   | Housework/Chores: Clean showers and commode   |
| 98   | Straighten: Dishes                            |
| 99   | Straighten: Cleaning kitchen countertops      |
| 100  | Straighten: Refrigerator and appliances       |
| 101  | Straighten: Wiping off DME: Wheelchair        |
| 102  | Straighten: Wiping off DME: Walker            |
| 103  | Straighten: Wiping off DME: Bedside commode   |
| 104  | Straighten: Wiping off DME: Bed               |
| 105  | Grooming: Hair                                |
| 106  | Grooming: Nails                               |
| 107  | Grooming: Skin care (lotion/shaving)          |
| 108  | Grooming: Mouth                               |
| 109  | Community Activities: Out to eat              |
| 110  | Community Activities: Shopping                |
| 111  | Community Activities: Senior Center           |
| 112  | Community Activities: Church                  |

This list is continued on the next page.

## IVR ACTIVITY CODES - TBIW (WV)

Below is a list of activity codes for **TBIW in West Virginia** that is continued from the previous page.

| CODE | ACTIVITY                                                            |
|------|---------------------------------------------------------------------|
| 113  | Community Activities: Outside recreation: Fishing                   |
| 114  | Community Activities: Outside recreation: Picnic                    |
| 115  | Community Activities: Outside recreation: Go for a drive            |
| 116  | Community Activities: Other                                         |
| 117  | Re-positioning in bed or chair (turn every 2 hours)                 |
| 118  | Communication: Use of glasses                                       |
| 119  | Communication: Good lighting                                        |
| 120  | Communication: Hearing assist with hearing aids                     |
| 121  | Communication: Minimize background noise                            |
| 122  | Communication: Speak slowly and clearly                             |
| 123  | Communication: Face PAR when speaking                               |
| 124  | Assist with appointments/business affairs: Take to bank             |
| 125  | Assist with appointments/business affairs: Post office/reading mail |
| 126  | Assist with appointments/business affairs: DOHS applications        |
| 127  | Assist with appointments/business affairs: Medical appointments     |
| 128  | Toileting: Transfers to commode                                     |
| 129  | Toileting: Use of incontinence supplies                             |
| 130  | Toileting: Change clothes when wet or soiled                        |
| 131  | Toileting: Assist with perineal care                                |
| 132  | Transfer/Walking/Wheelchair                                         |

## IVR ACTIVITY CODES - ADW (WV)

Below is a list of activity codes for **ADW in West Virginia**.

| CODE | ACTIVITY                                      |
|------|-----------------------------------------------|
| 178  | Assist with Eating: Cutting bite size pieces  |
| 179  | Assist with Eating: Open containers           |
| 180  | Assist with Eating: Spoon feed                |
| 181  | Assist with Eating: Specialized diet          |
| 182  | Housework/Chores: Laundry                     |
| 183  | Housework/Chores: Laundry - Incontinence care |
| 184  | Housework/Chores: Change linens               |
| 185  | Housework/Chores: Trash                       |
| 186  | Housework/Chores: Clean showers and commode   |
| 187  | Straighten: Dishes                            |
| 188  | Straighten: Cleaning kitchen countertops      |
| 189  | Straighten: Refrigerator and appliances       |
| 190  | Straighten: Wiping off DME: Wheelchair        |
| 191  | Straighten: Wiping off DME: Walker            |
| 192  | Straighten: Wiping off DME: Bedside commode   |
| 193  | Straighten: Wiping off DME: Bed               |
| 194  | Grooming: Hair                                |
| 195  | Grooming: Nails                               |
| 196  | Grooming: Skin care (lotion/shaving)          |
| 197  | Grooming: Mouth                               |
| 198  | Community Activities: Out to eat              |
| 199  | Community Activities: Shopping                |
| 200  | Community Activities: Senior center           |
| 201  | Community Activities: Church                  |

This list is continued on the next page.

## IVR ACTIVITY CODES - ADW (WV)

Below is a list of activity codes for **ADW in West Virginia** that is continued from the previous page.

| CODE | ACTIVITY                                                            |
|------|---------------------------------------------------------------------|
| 202  | Community Activities: Outside recreation: Fishing                   |
| 203  | Community Activities: Outside recreation: Picnic                    |
| 204  | Community Activities: Outside recreation: Go for a drive            |
| 205  | Community Activities: Outside recreation: Other                     |
| 206  | Re-positioning in bed or chair (turn every 2 hours)                 |
| 207  | Communication: Use of glasses                                       |
| 208  | Communication: Good lighting                                        |
| 209  | Communication: Hearing assist with hearing aids                     |
| 210  | Communication: Minimize background noise                            |
| 211  | Communication: Speak slowly and clearly                             |
| 212  | Communication: Face PAR when speaking                               |
| 213  | Assist with appointments/business affairs: Take to bank             |
| 214  | Assist with appointments/business affairs: Post office/reading mail |
| 215  | Assist with appointments/business affairs: DOHS applications        |
| 216  | Assist with appointments/business affairs: Medical appointments     |
| 217  | Toileting: Transfers to commode                                     |
| 218  | Toileting: Use of incontinence supplies                             |
| 219  | Toileting: Change clothes when wet or soiled                        |
| 220  | Toileting: Assist with perineal care                                |
| 221  | Transfer/Walking/Wheelchair                                         |

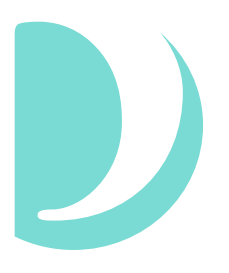

# FREQUENTLY ASKED QUESTIONS (FAQ)

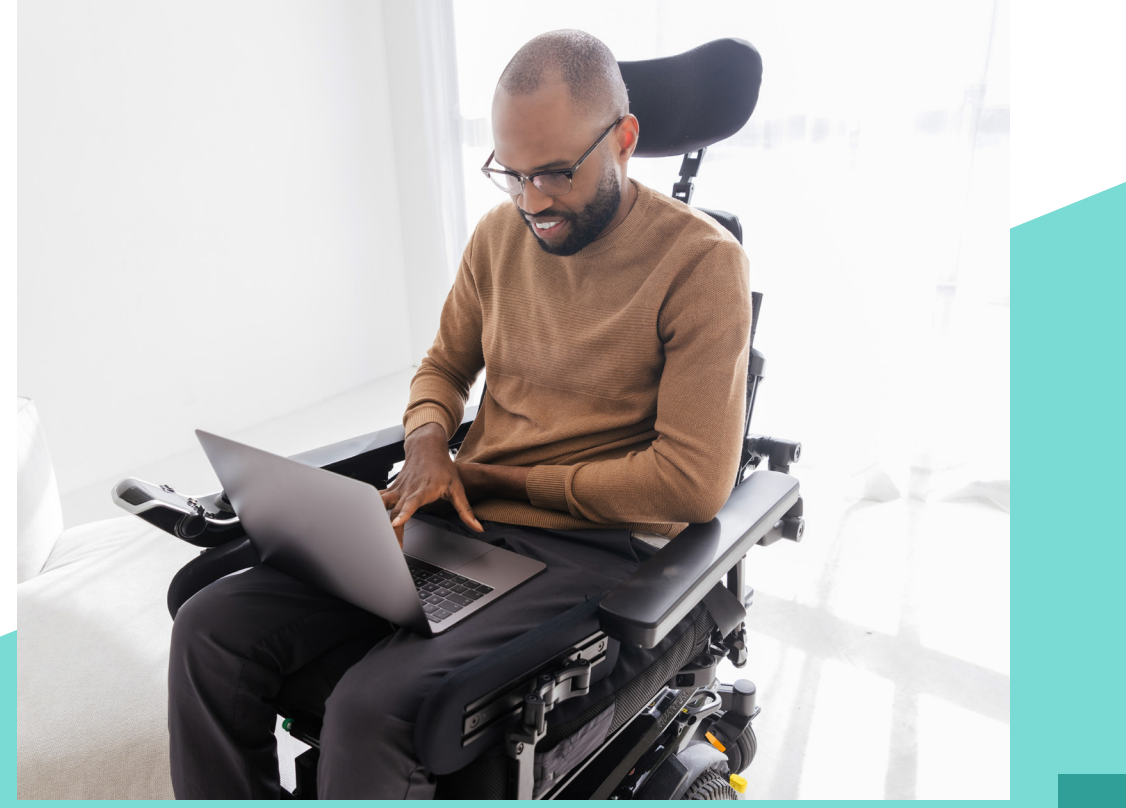

35 | FAQ

## **FREQUENTLY ASKED QUESTIONS (FAQ)**

#### **Q. Do I need to install Connect as an app? Can I continue to use my device's internet browser to record time entries?**

A. You will need to install Connect as an app if you plan to use Offline Mode. If you will not be using Offline Mode, you can continue to use your device's internet browser (Safari, Chrome, etc).

#### **().** What is Offline Mode?

A. Offline Mode allows you to Clock In and Out with EVV, even when you do not have an internet connection. It is a feature that only works when Connect is installed as an app on your device. Offline Mode is not available when using Connect on an internet browser.

## **FREQUENTLY ASKED QUESTIONS (FAQ)**

#### **()** Why do I have to use EVV?

Electronic Visit Verification (EVV) usage is a federal mandate.

#### **When should I add a Worksite Location?**

A. You should add a Worksite Location as soon as possible. It is best to do so before EVV usage begins.

#### **(**] Why do I need to add a Worksite Location?

A. To stay in compliance with federal regulations, any address from which a worker might Clock In or Clock Out should be added as a Worksite Location. Palco does not track a worker's location during their work shift. The worker's location is only recorded when they Clock In and Clock Out.

## FOR EXTRA HELP, Contact Palco

Do you still have questions? Or, do you need extra help? Our friendly and trained Palco staff are available to assist you.

10:07 PALCO Time Entry Participant: Lee Llee 🖋 CDASS1 Cdass Rate 1 Today • 10:05 AM You are clocked in to this shift. If you forgot to clock out with EVV, select the 'Manual Clock Out' button to create an exception. Clocki EVV Clock Out Please wait while v Manual Clock Out your Need to edit something in the past? w, edit, and correct past time entries in the times Go To Timesheets

www.palcofirst.com 866.710.0456

partnerships@palcofirst.com